2025年2月

お客様 各位

アストモスリテイリング株式会社

### アストモスリテイリングアプリ サービス終了のお知らせ

平素よりアストモスリテイリングアプリ(以下、弊社アプリ)をご利用いただき、誠にありがとうござ います。

この度、2025年3月末をもちまして、弊社アプリサービスを終了させていただく運びとなりました。 ユーザーの皆様にはご不便をおかけいたしますが、何卒ご理解賜りますようお願い申し上げます。 サービス開始から多くのお客様のご愛顧をいただき、誠にありがとうございました。 なお、アストモスガスは従来通りご利用いただけますので引き続きご愛顧ください。

■サービス終了日

2025年3月31日

■アプリ削除方法

4月以降はアプリへのアクセスができなくなりますので、以下の方法にてアプリの削除をお願い申し 上げます。

#### ①iOS デバイスの場合

- ・ホーム画面でアプリのアイコンを長押しします。
- ・「アプリを削除」を選択し、確認メッセージが表示されたら「削除」をタップします。

### ②Android デバイスの場合

- ・ホーム画面でアプリのアイコンを長押しします。
- ・表示されるメニューから「アンインストール」を選択します。
- ・確認メッセージが表示されたら「OK」または「削除」をタップします。

■弊社 WEB 請求サービスへのアクセス方法

弊社 WEB 請求サービスである『my アストモス』をご利用いただいているお客様におかれましては、 以下 URL にてアクセスが可能となっておりますので、ブックマークのご登録をお願い申し上げます。

#### my アストモスログインページ

https://my-astomos.com/

#### ■お問い合わせ先

弊社ホームページの「お問い合わせ」ページよりお願いいたします。

# Web請求書ショートカット作成方法 iOS 端末の場合

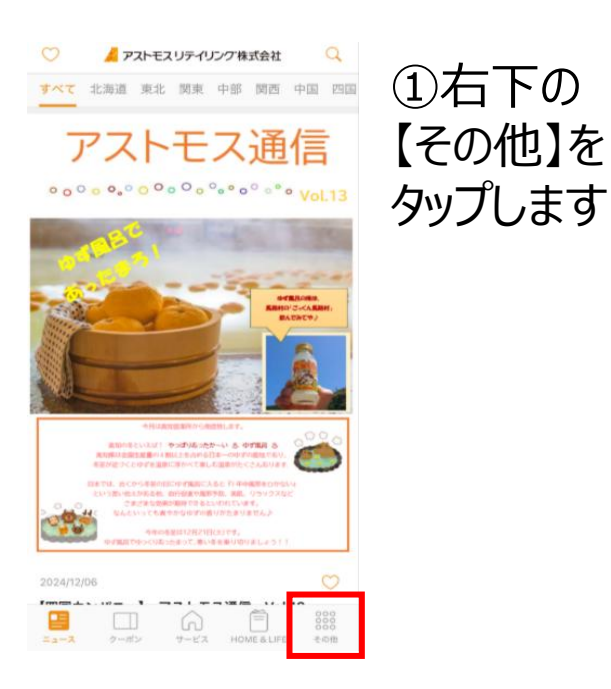

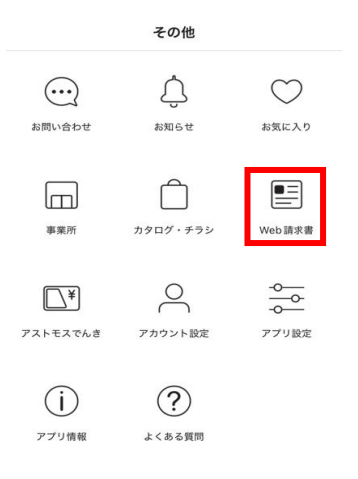

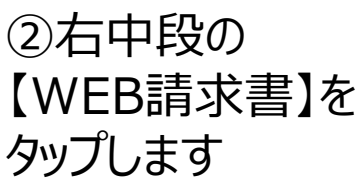

| グイン                         |                     |
|-----------------------------|---------------------|
| コグインフォーム                    |                     |
| メールアドレスとパ<br>ログインしつ         | スワードを入力し、<br>てください。 |
| <u>[会員登録がお済み</u><br>メールアドレス | <u>でない方は、こちら]</u>   |
| メールアドレス                     |                     |
| パスワード                       |                     |
| パスワード                       |                     |
| 一次回からメールア                   | ドレスの入力を省略           |

🔒 my-astomos.com 🛛 📮 👌

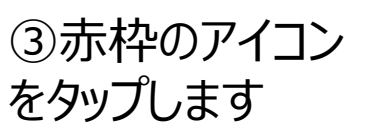

| アストモスリテイリング my-astomos.com オプション 〉 | ×  |
|------------------------------------|----|
| コピー                                | Ф  |
| リーディングリストに追加                       | 00 |
| ブックマークを追加                          | ш  |
| お気に入りに追加                           | ☆  |
| クイックメモに追加                          | m  |
| ページを検索                             | ٦  |
| ホーム画面に追加                           | +  |
| マークアップ                             | ۲  |
| プリント                               | ē  |
| Yahoo! JAPAN で開く                   | ¥7 |
| アクションを編集                           |    |

## ④【ホーム画面 に追加】をタッ プします

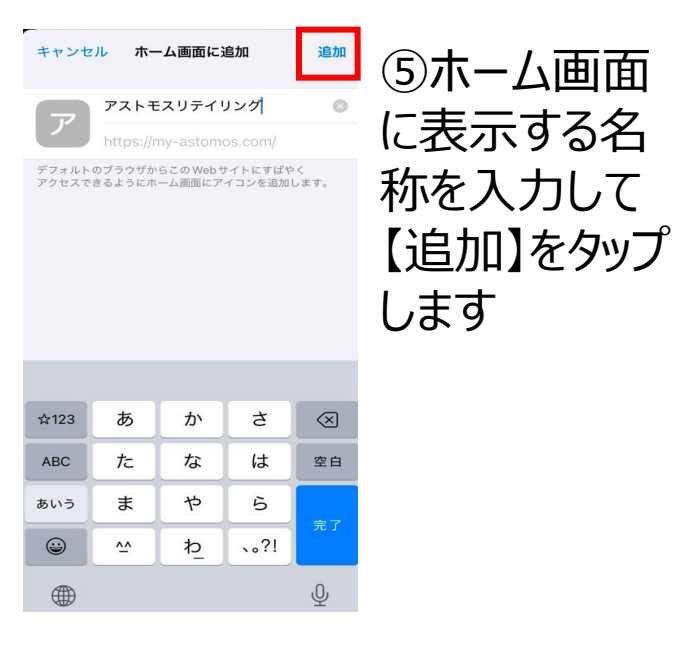

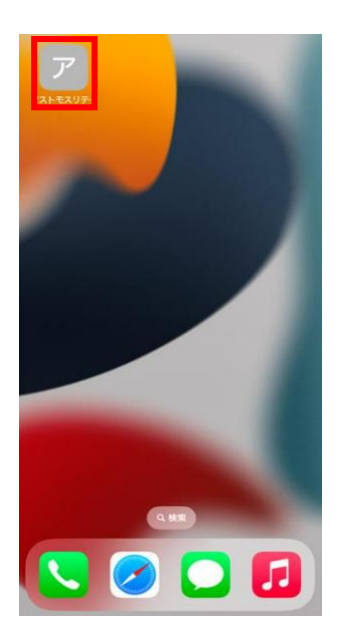

⑥ホーム画面 にショートカット アイコンが作成 されます

# Web請求書ショートカット作成方法 AndroidOS 端末の場合

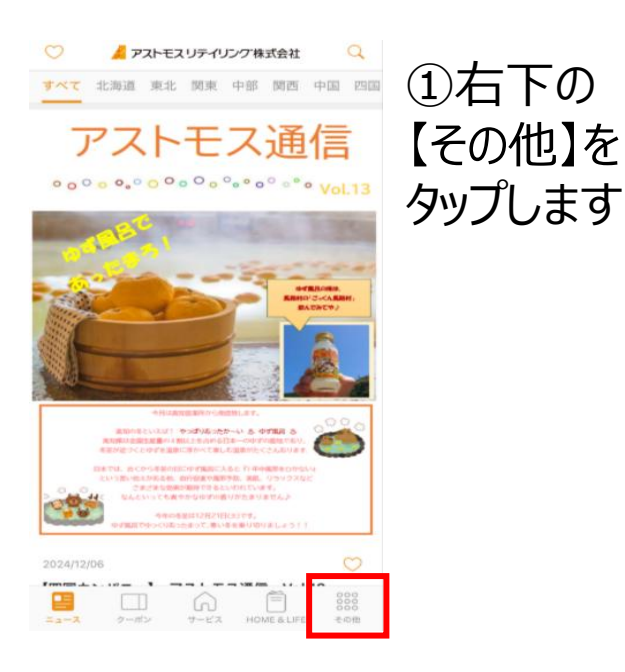

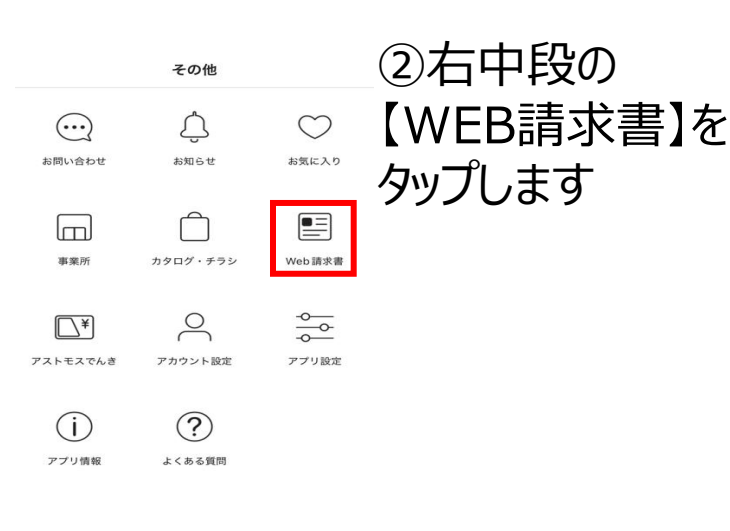

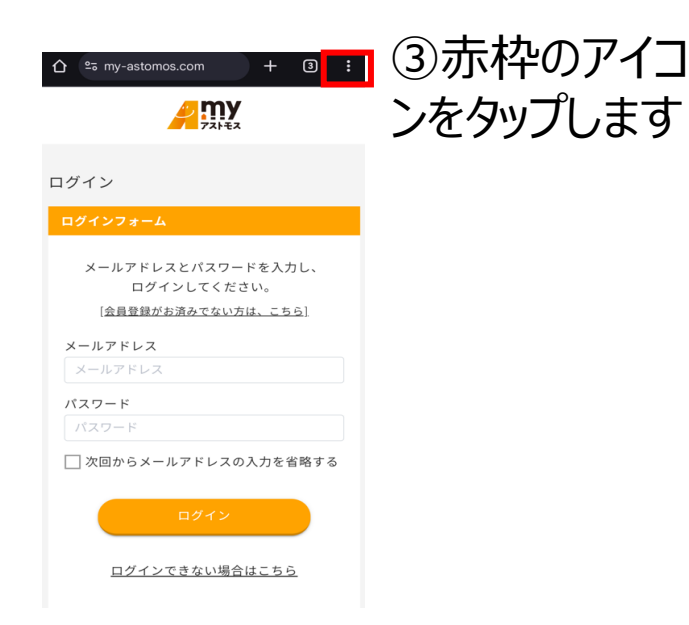

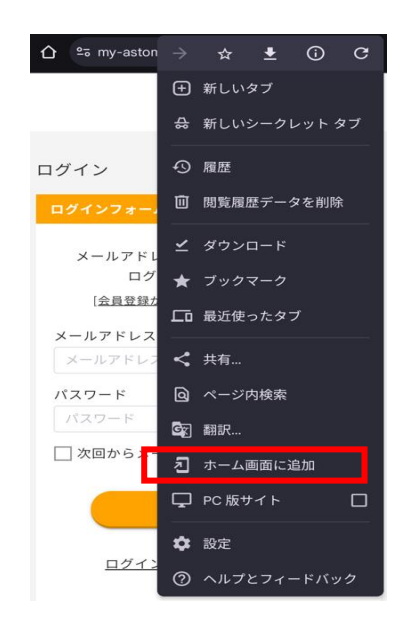

## ④【ホーム画面 に追加】をタップ します

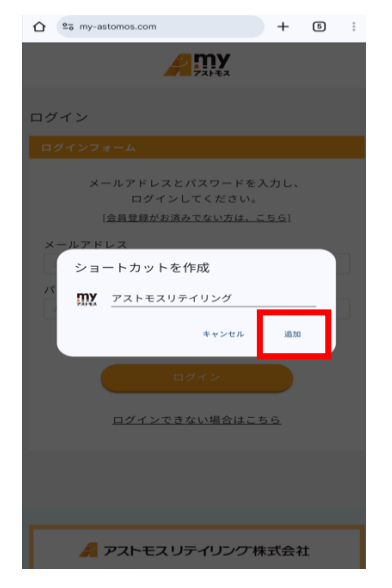

⑤ホーム画面に 表示する名称を 入力して【追加】 をタップします

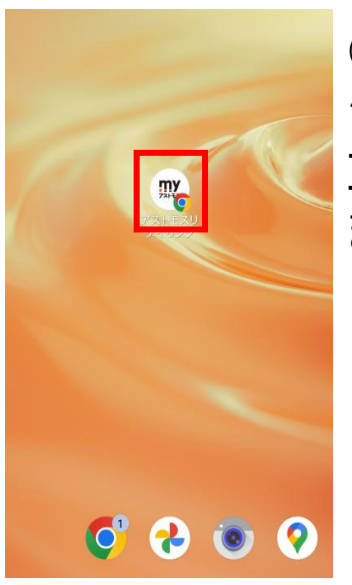

⑥ホーム画面に ショートカットアイ コンが作成され ます